The Electromagnetic Spectrum

USDA

nitoring

### Using Freely Available Satellite Imagery and Software for Creating Prescription Maps

Chenghai Yang Research Agricultural Engineer

USDA-ARS Aerial Application Technology Research Unit College Station, TX

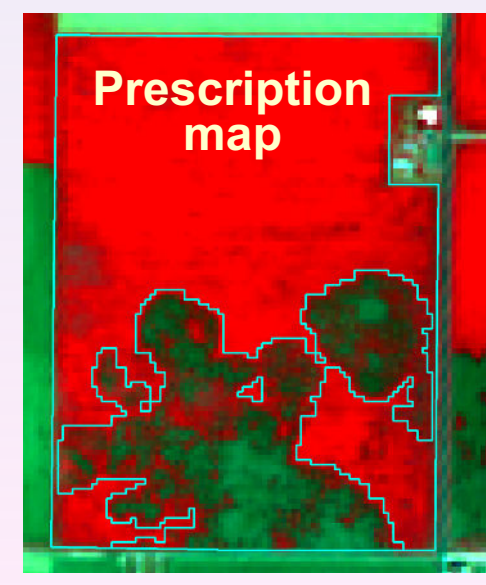

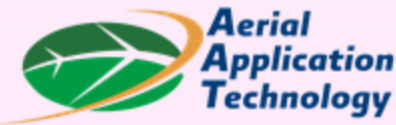

2022 Ag Aviation Expo, Knoxville, TN, Dec. 5-8, 2022

#### Landsat 8/9, NASA&USGS 115 miles, 30 m, 8d https://earthexplorer.usgs.gov

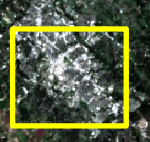

College Station, TX

Sentinel-2A&2B, ESA 68 miles, 10 m, 5d https://scihub.copernicus.eu/dhu

> erial oplication chnology

#### Airborne, Sentinel-2 and Landsat Images

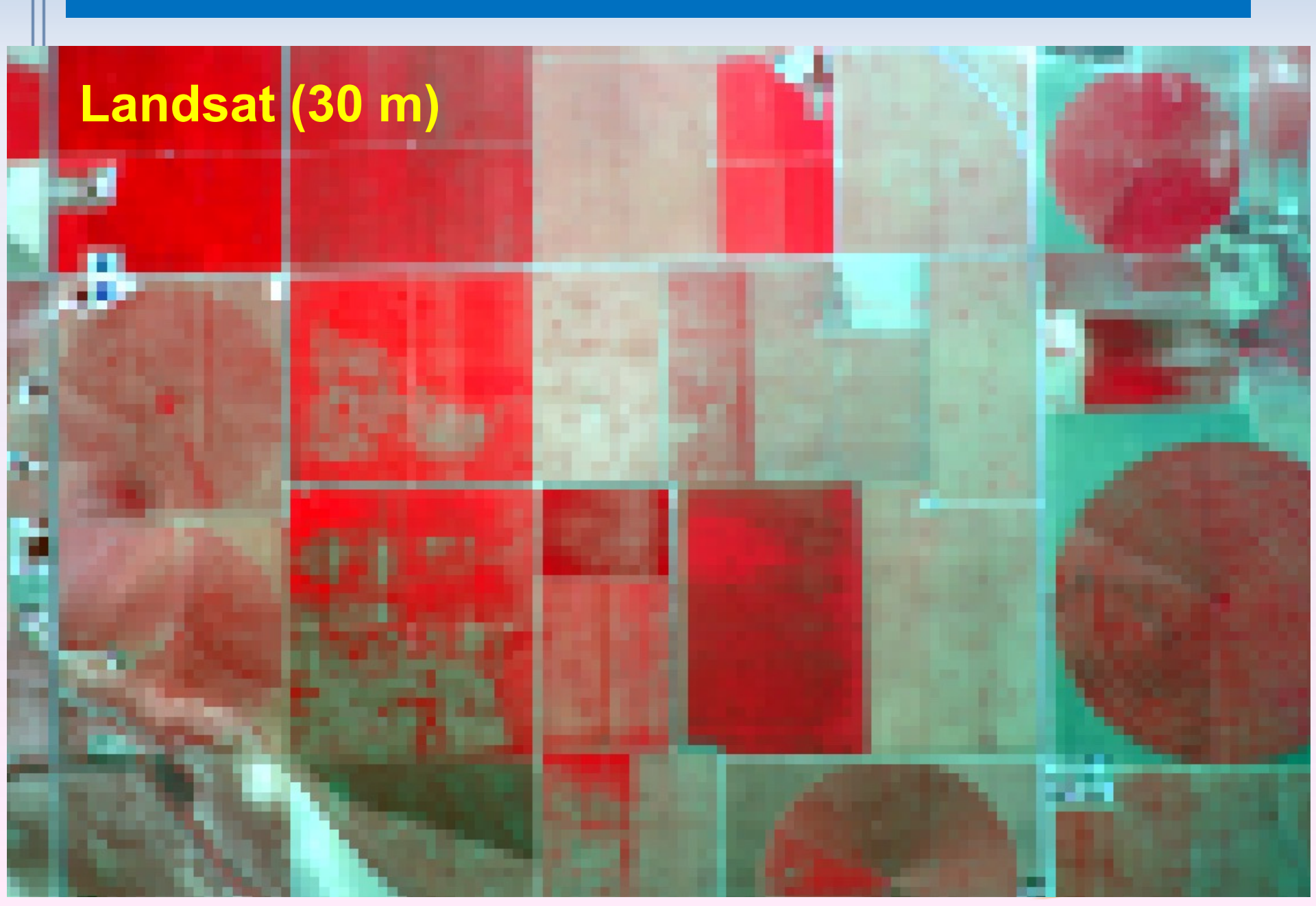

# **Sentinel-2 Specifications**

| Sentinel-2 band               | Wavelength<br>(nm) | Spatial resolution (m) |
|-------------------------------|--------------------|------------------------|
| Band 1 - Coastal aerosol      | 443±10             | 60                     |
| Band 2 - Blue                 | 490±32.5           | 10                     |
| Band 3 - Green                | 560±17.5           | 10                     |
| Band 4 - Red                  | 665±15             | 10                     |
| Band 5 - Vegetation red edge  | 705±7.5            | 20                     |
| Band 6 - Vegetation red edge  | 740±7.5            | 20                     |
| Band 7 - Vegetation red edge  | 783±10             | 20                     |
| Band 8 - Near-infrared (NIR)  | 842±57.5           | 10                     |
| Band 8A - Vegetation red edge | 865±10             | 20                     |
| Band 9 - Water vapor          | 945±10             | 60                     |
| Band 10 – SWIR2-Cirrus        | 1375±15            | 60                     |
| Band 11 - SWIR                | 1610±15            | 20                     |
| Band 12 – SWIR                | 2190±90            | 20                     |

https://scihub.copernicus.eu/dhus

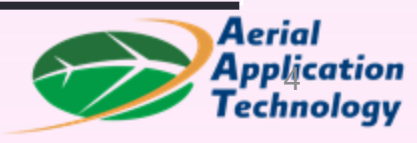

# **Download QGIS at QGIS.org**

| Download QGIS × +                                                      |                                               |              |         | <u> </u> |               | × |
|------------------------------------------------------------------------|-----------------------------------------------|--------------|---------|----------|---------------|---|
| $\leftarrow$ $\rightarrow$ $C$ $\textcircled{b}$ https://qgis.org/en/s | ite/forusers/download.html#                   |              | A" to   | € @      |               |   |
| 3.28.1                                                                 |                                               |              | Enalish |          |               | Q |
| 3.22.13 LTR                                                            |                                               | ļ            |         |          |               | 4 |
| Download QGIS                                                          | for vour platform                             | https://o    | adis.   | ora/     |               | 0 |
| Binary packages (installers) are ava                                   | ailable from this page.                       |              |         | 0        |               | 0 |
| The current version is QGIS 3.28.1                                     | 'Firenze' and was released on 18.11.2022      | 2.           |         |          |               | + |
| QGIS is available on Windows, mad                                      | cOS, Linux, Android and iOS.                  |              |         |          |               |   |
|                                                                        |                                               |              |         |          |               |   |
| INSTALLATION DOWNLOADS                                                 | ALL RELEASES SOURCES                          |              |         |          | -             |   |
|                                                                        |                                               |              |         |          | - 1           |   |
| Download for Windows                                                   |                                               |              | *       |          |               |   |
|                                                                        |                                               |              |         |          |               |   |
|                                                                        | Download QGIS 3.28                            | 8            |         |          |               |   |
| Loc                                                                    | oking for the most stable version? Get QGIS 3 | 3.22 LTR     |         |          |               |   |
| QGIS is a free and ope                                                 | n-source Geograph                             | nic Informat | tion Sy | /stem    | <b>.</b>      |   |
| QGIS is maintained by                                                  | volunteer developer                           | s with suppo | rt by u | sers.    | $\rightarrow$ |   |
|                                                                        |                                               |              |         |          |               |   |

## **Open QGIS and Google Maps**

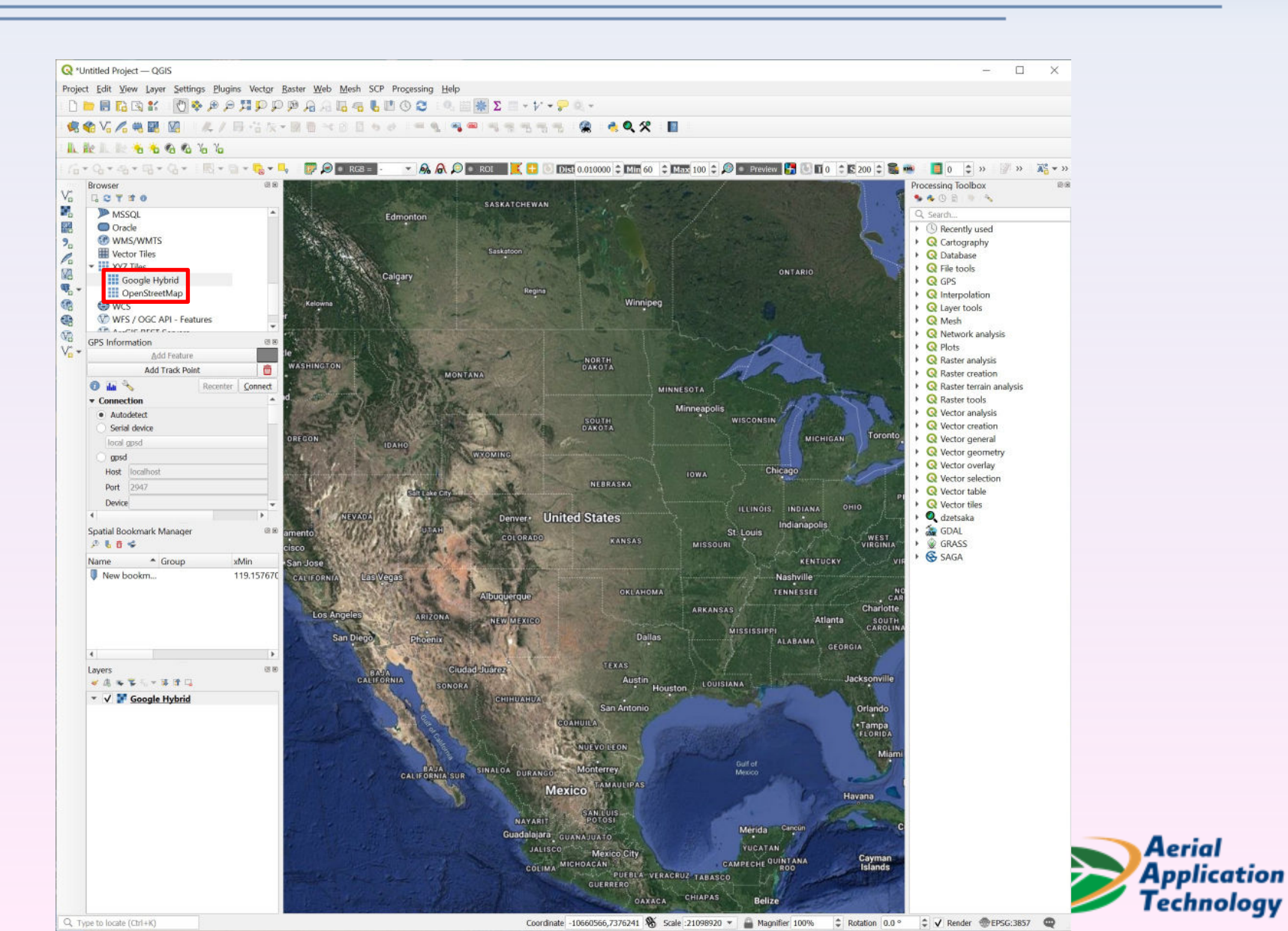

Aerial

#### **Install Semi-Automatic Classification Plugin**

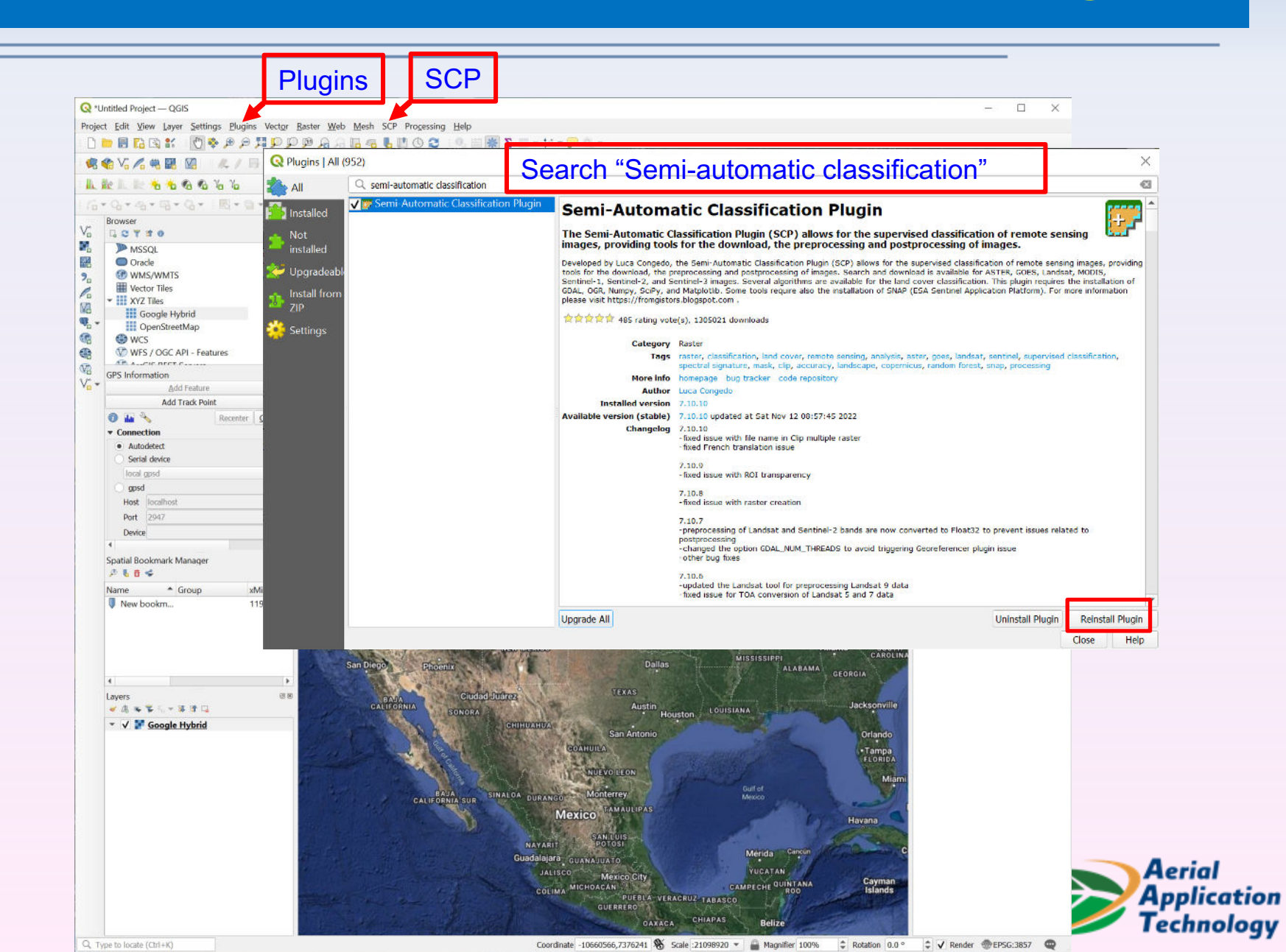

# **Download Sentinel-2 Imagery**

| Ŧ                       |                                                                                                    | Click SCP and select Download products                                                                                                    |                                                                                                    |                                                                                                    |
|-------------------------|----------------------------------------------------------------------------------------------------|----------------------------------------------------------------------------------------------------|----------------------------------------------------------------------------------------------------|----------------------------------------------------------------------------------------------------|
| 🕎 s                     | emi-Automatic Classification Plugin                                                                                                    |                                                                                                    |                                                                                                    | ×                                                                                                    |
| Filter                  | emi-Automatic Classification Plugin Band set Basic tools Download products Preprocessing Band processing Band calc Batch Settings User manual Helps                                            | K Login data                                                                                                    |                                                                                                    | X Tool SHelp                                                                                                    |
| V<br>V<br>V<br>V<br>Ser | About Support the SCP Login data Download options idsat bands 1 (Landsat 4-8) 2 (Landsat 4-8) 7 (Landsat 1-8) 8 (Landsat 7, 8) ittinel-2 bands                                                 | s<br>3 (Landsat 4-8)                                                                                                    |                                                                                                    | = X                                                                                                    |
| Ser                     | 1 V 2 V 3 V 4 ::<br>Blue Green Red                                                                                                    | 5     6     7     8     8A     9     10     11     12     Ancillary data       Near-infrared                                                                                                    | n D DE Ve D DEE read A<br>Neurope Dee<br>1 D Dee<br>1 D DEE<br>1 D DEE<br>1 D DE<br>1 D DE<br>1 D D | De Lanna de La X<br>altera de La<br>Seconda<br>Jacoba<br>Mais<br>Na                                                                                                    |
|                         | <ul> <li>Click SCP on Q</li> <li>No login is need</li> <li>Select Sentinel-</li> <li>Click Download</li> <li>Specify the date</li> <li>Define an area of</li> <li>Click Find to sea</li> </ul> | GIS menu to open Download products window<br>led for Sentinel-2<br>2 as Products<br>options to only check bands 2,3,4 and 8<br>a range<br>of interest using a box on Google map<br>arch all available images |                                                                                                    | nika<br>Si Sangani<br>Andron<br>Marina<br>Sangani<br>Marina<br>Sangani<br>Marina<br>Sangani<br>Marina<br>Sangani<br>Marina<br>Sangani<br>Marina<br>Sangani<br>Marina<br>Sangani<br>Sangani<br>Sangan |
|                         |                                                                                                    | ✓ Only if preview in Layers ✓ Preprocess images ✓ Load bands in QGIS Virtual download                                                                                                    |                                                                                                    |                                                                                                    |

# **Download Sentinel-2 Imagery**

| ic tools                                                                                                    | Search parame                                 | eters                                                                    |                          |                                                                                                    |                   |         |          |             |                                            |      |
|----------------------------------------------------------------------------------------------------|-----------------------------------------------|--------------------------------------------------------------------------|--------------------------|----------------------------------------------------------------------------------------------------|-------------------|---------|----------|-------------|--------------------------------------------|------|
| vnload products                                                                                                    | UL -96.503997                                 | 46578 30.591426859208                                                    | LR -9                    | 6.3971720318                                                                                                    |                   | 30.4978 | 50874305 |             | Shov                                       | v 🕂  |
| processing                                                                                                    | Droducts Senti                                | nel-2                                                                    | Data from 2022-06-0      | 1 T to 2022-06-                                                                                                    | 15 -              |         |          | Max cloud c | over (96) 1                                |      |
| to processing                                                                                                    | Products Jenu                                 |                                                                          | Date 110111 2022-00-0    | 1 0 2022-00-                                                                                                    | 1                 |         |          |             | 5ver (30) 1                                |      |
| d calc                                                                                                    | Results 20                                    | Advanced search                                                          |                          |                                                                                                    |                   |         |          |             | Fin                                        | id 🔎 |
| :h                                                                                                    | Add Opens                                     | StreetMap to the map(② <u>OpenStreetMap</u> contributors.                | The cartography is licer | nsed as CC BY-SA. 1                                                                                                    | ile Usage Policy) |         |          |             |                                            |      |
| ings                                                                                                    | Product list                                  |                                                                          |                          |                                                                                                    |                   |         | Filter   |             |                                            |      |
| manual                                                                                                    | Product                                       | ProductID                                                                | AcquisitionDate          | CloudCover                                                                                                    | Zone/Path         | Roy     |          |             |                                            |      |
|                                                                                                    | 1 Sentinel-2                                  | L2A T14ROU A027551 20220615T170540                                       | 2022-06-15T16:           | 95.3831                                                                                                    | 14ROU             |         |          |             |                                            |      |
| oort the SCP                                                                                                    | 2 Sentinel-2                                  | L1C T14RQU A027551 20220615T170540                                       | 2022-06-15T16:           | 97.7717                                                                                                    | 14RQU             |         |          |             | Г                                          |      |
|                                                                                                    | 3 Sentinel-2                                  | L2A T14RQU A036388 20220610T170344                                       | 2022-06-10T16:           | 8.34802                                                                                                    | 14RQU             |         |          |             | L                                          | 4    |
|                                                                                                    | 4 Sentinel-2                                  | L1C_T14RQU_A036388_20220610T170344                                       | 2022-06-10T16:           | 4.39753                                                                                                    | 14RQU             |         |          |             |                                            |      |
|                                                                                                    | 5 Sentinel-2                                  | L2A_T14RQU_A027408_20220605T171001                                       | 2022-06-05T16:           | 72.8686                                                                                                    | 14RQU             |         |          |             |                                            |      |
|                                                                                                    | 6 Sentinel-2                                  | L1C_T14RQU_A027408_20220605T171001                                       | 2022-06-05T16:           | 92.5201                                                                                                    | 14RQU             |         |          |             | A. Same                                    |      |
| Six images were fou<br>Check acquisition da<br>Select L2A images, y<br>Display preview of hi<br>Uncheck Preprocess<br>Click Run and select | nd<br>ite and<br>which a<br>ghlighte<br>image | cloud cover<br>re calibrated to surface r<br>ed image in Google map<br>s | eflectance               |                                                                                                    |                   |         |          |             | 4. (1) (1) (1) (1) (1) (1) (1) (1) (1) (1) |      |
| Four black-and-white                                                                                                    | band i                                        | mages will be loaded to                                                  | QGIS                     | Creation and the second second s |                   |         |          |             |                                            |      |

## **Merge Band images as Composites**

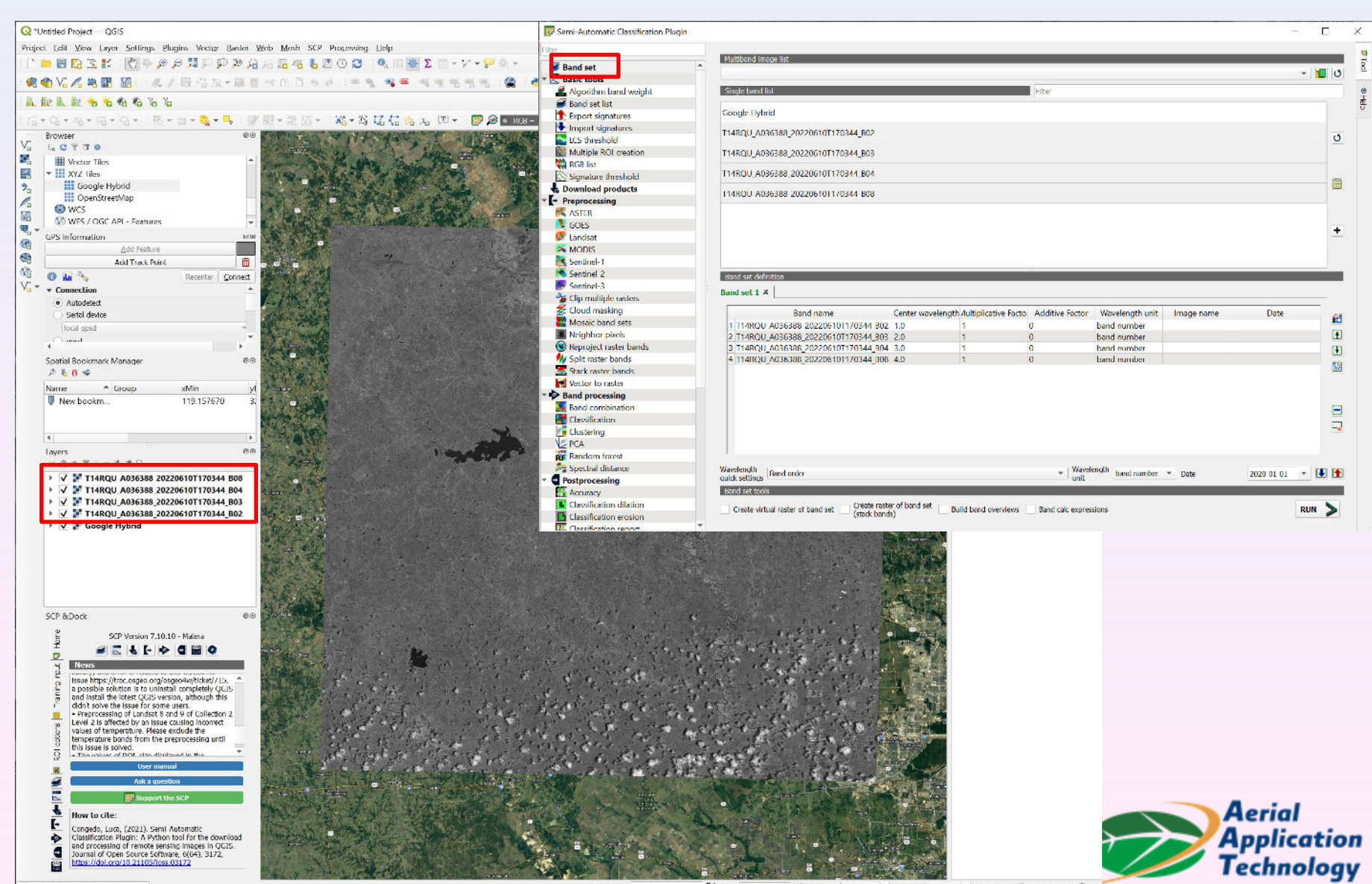

Coordinate - 10690585,3618054 🕷 Scale 1:585952 🔻 🚔 Magnifier 100% 💲 Rotation 0.0 ° 🗘 🗸 Render 🛞 EPSG:3857 🗠

## Visualize Normal Color Images

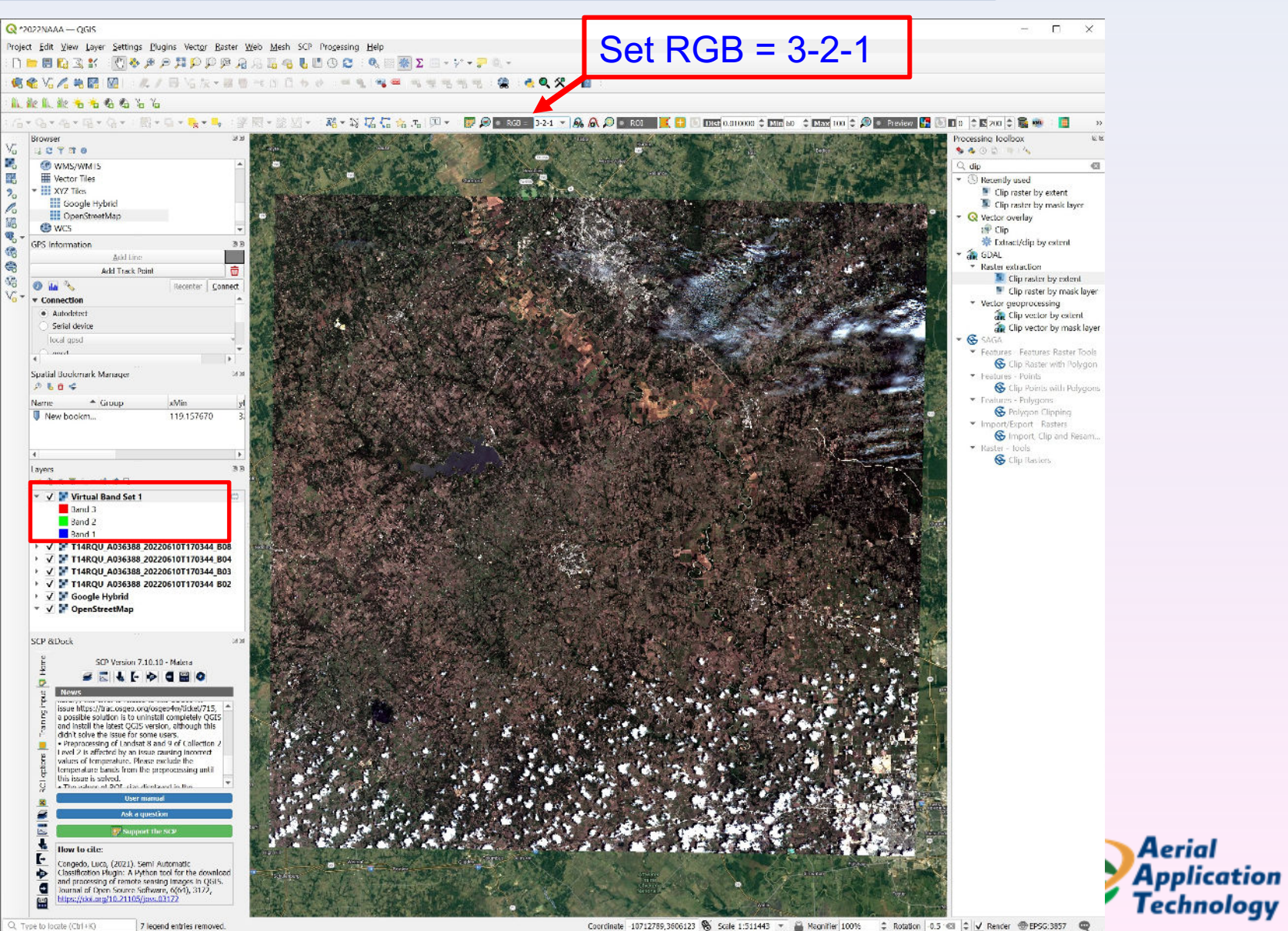

## Visualize Color-infrared Image

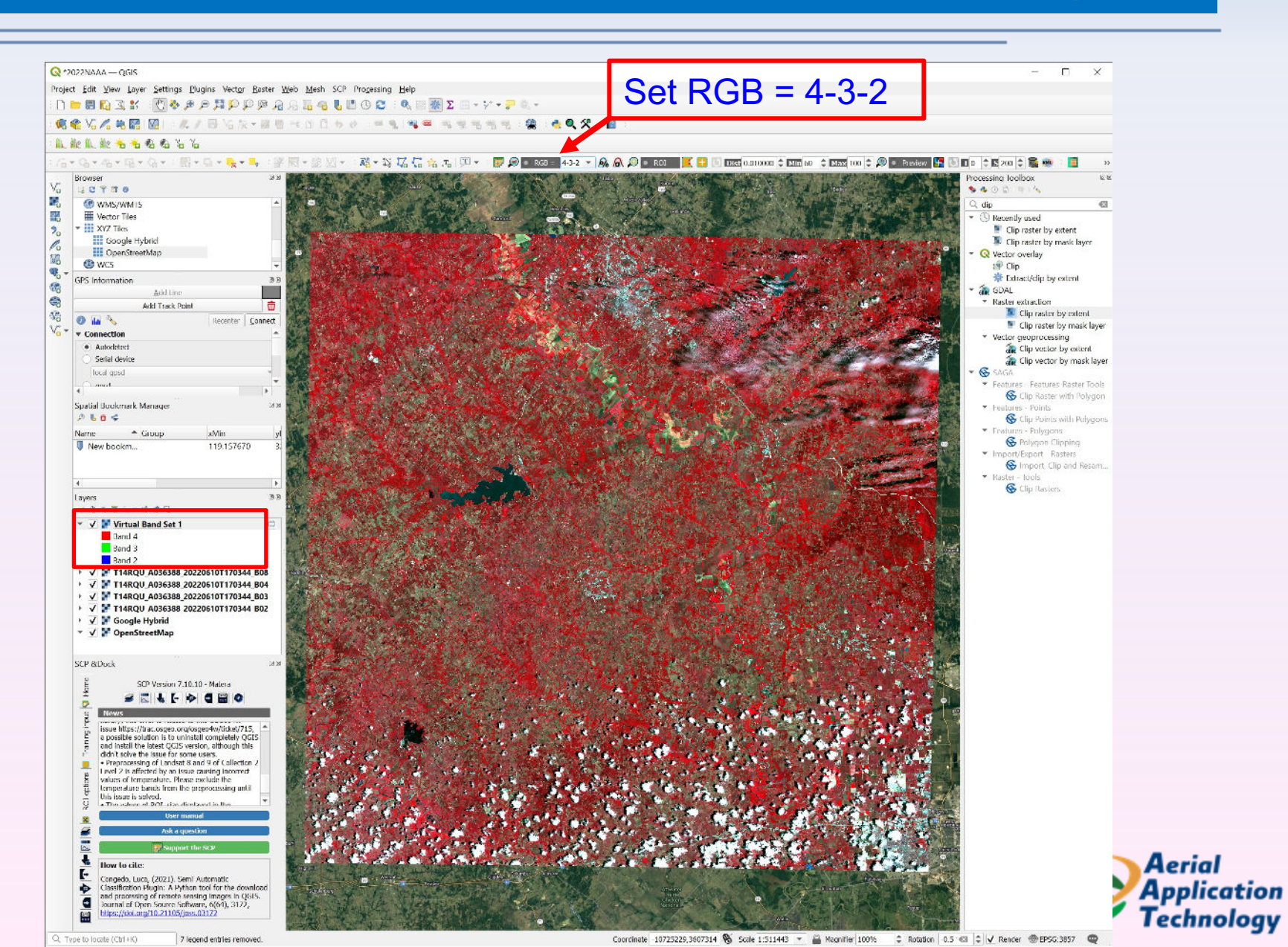

### **Clip Image to Your Area of Interest**

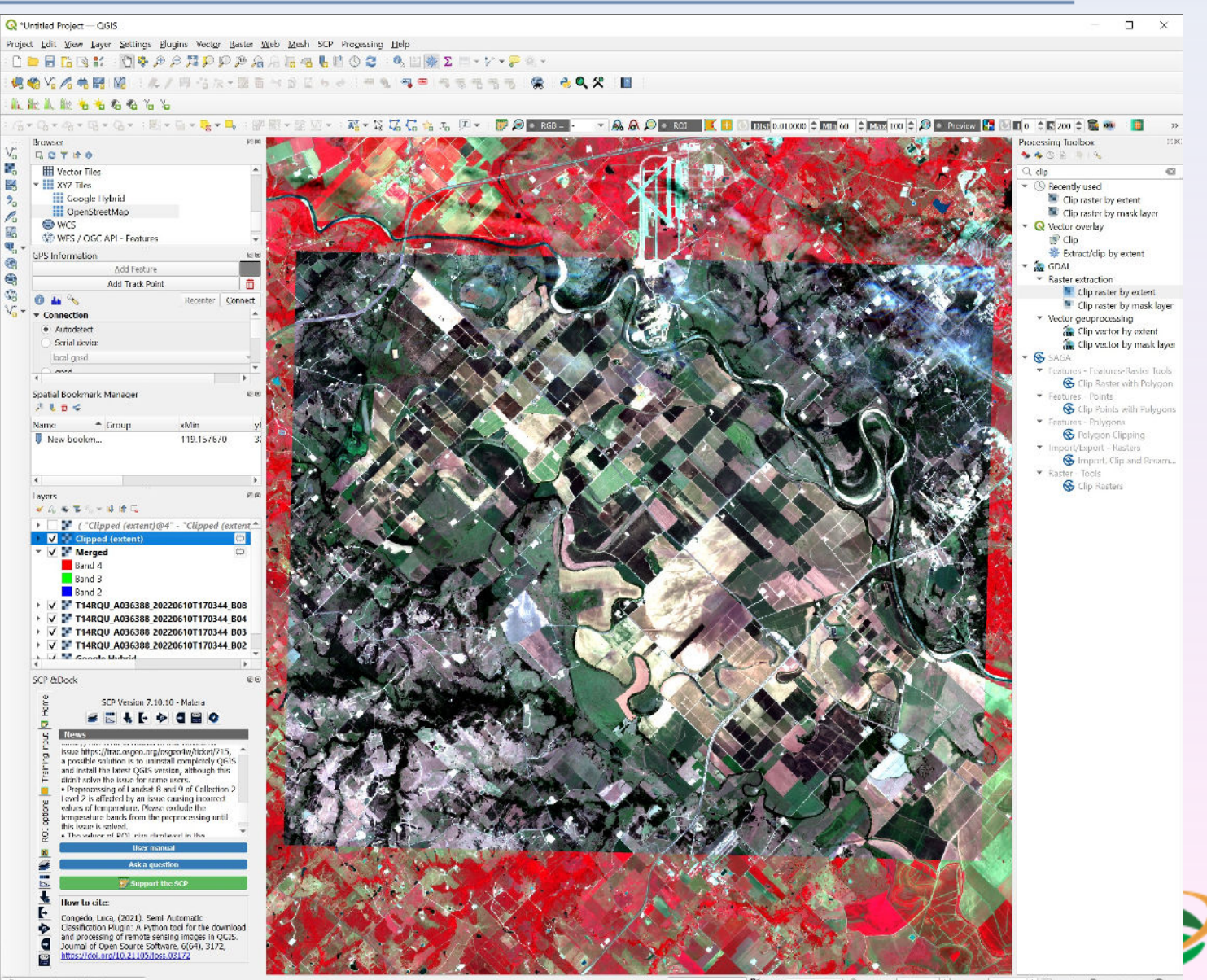

Coordinate 10/42947, 3575592 🕷 Scale 1:77227 💌 🚔 Magnifier 100% 📫 Rotation |0.0 % 🗘 🗸 Render 🗇 EPSG: 3857 📿

Aerial

Application Technology

# **Classify the image to Crop Types**

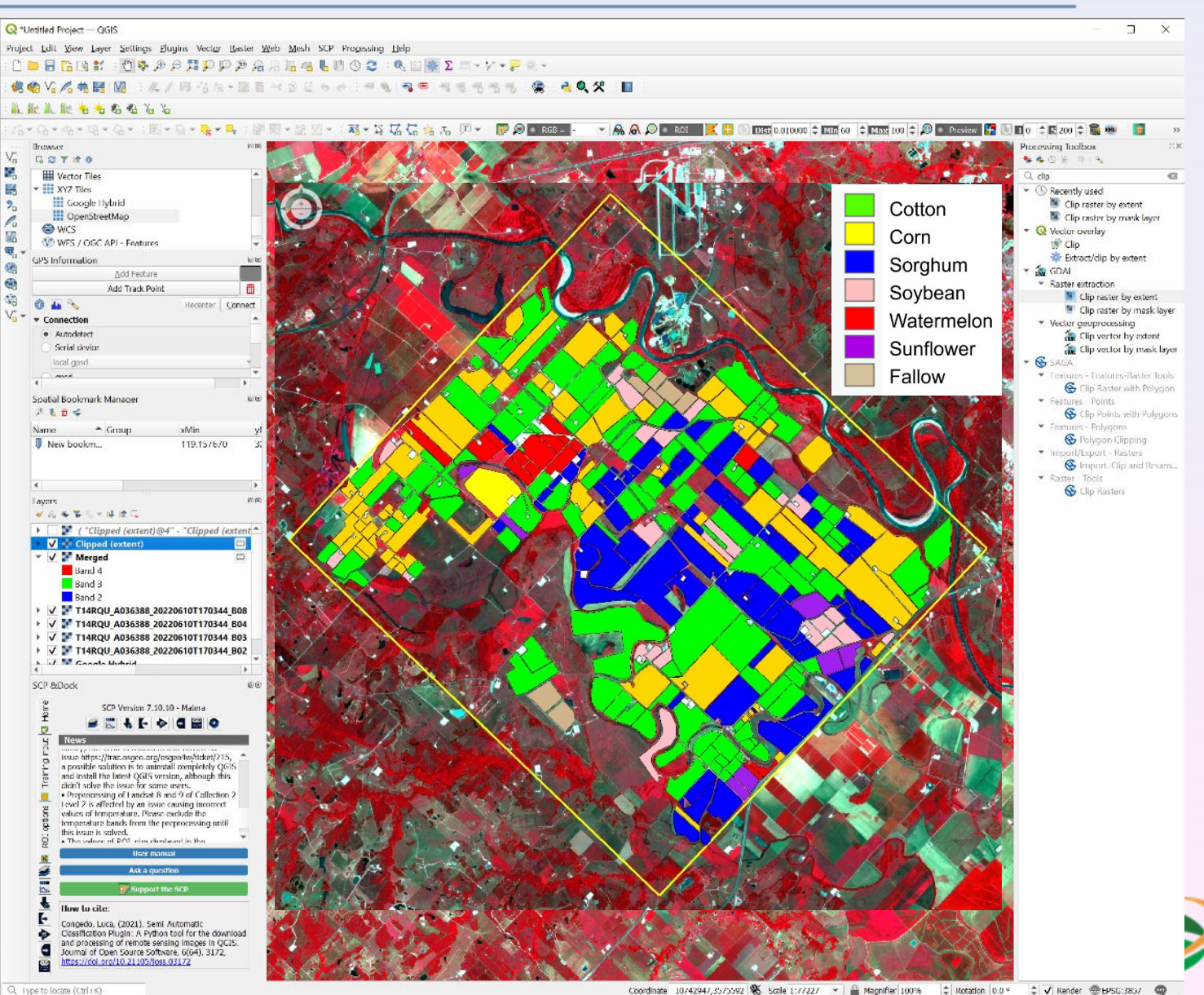

Aerial

Application Technology

#### **Calculate Normalized Difference** Vegetation Index (NDVI)

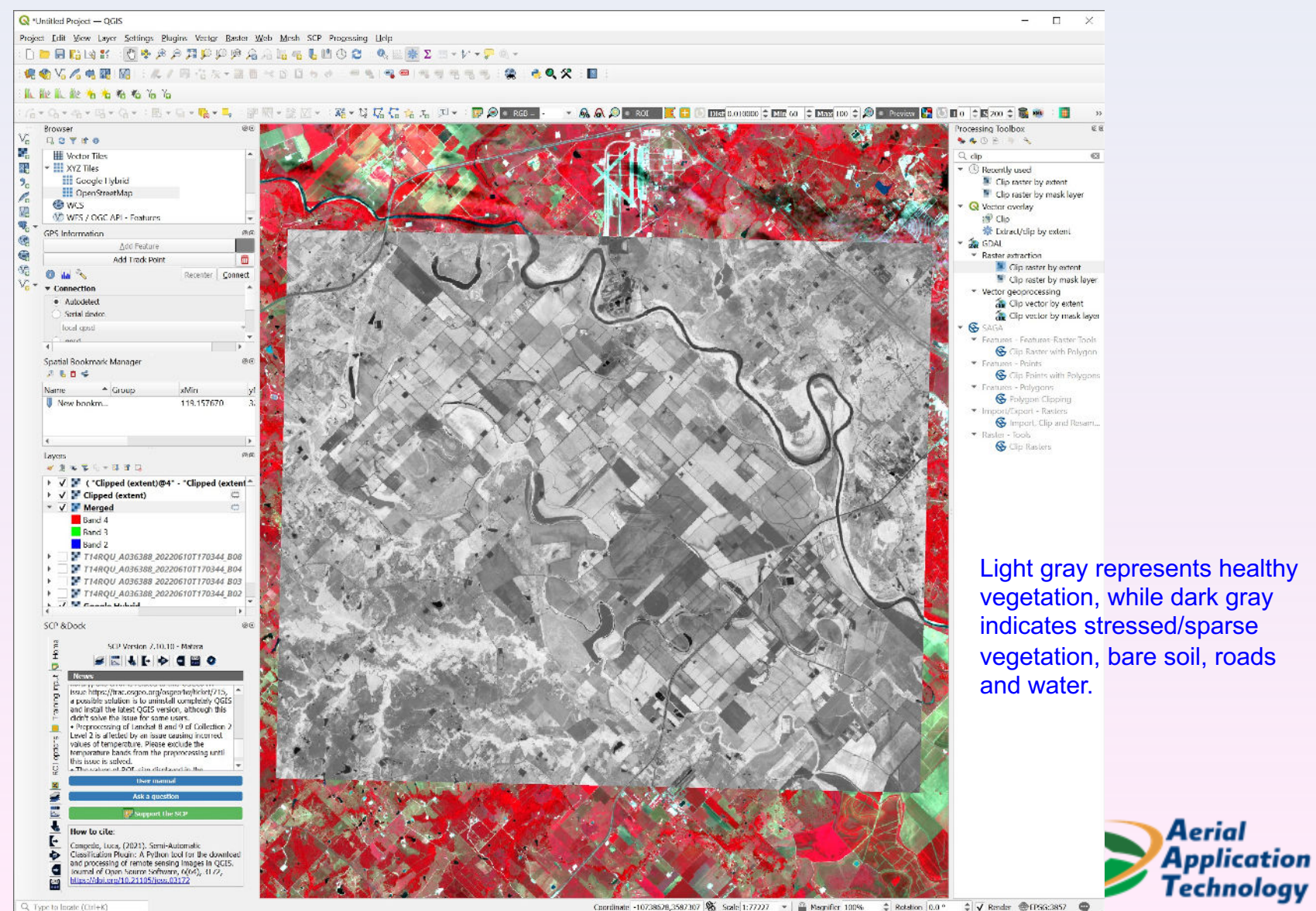

#### A Root Rot-infested Cotton Growing Area

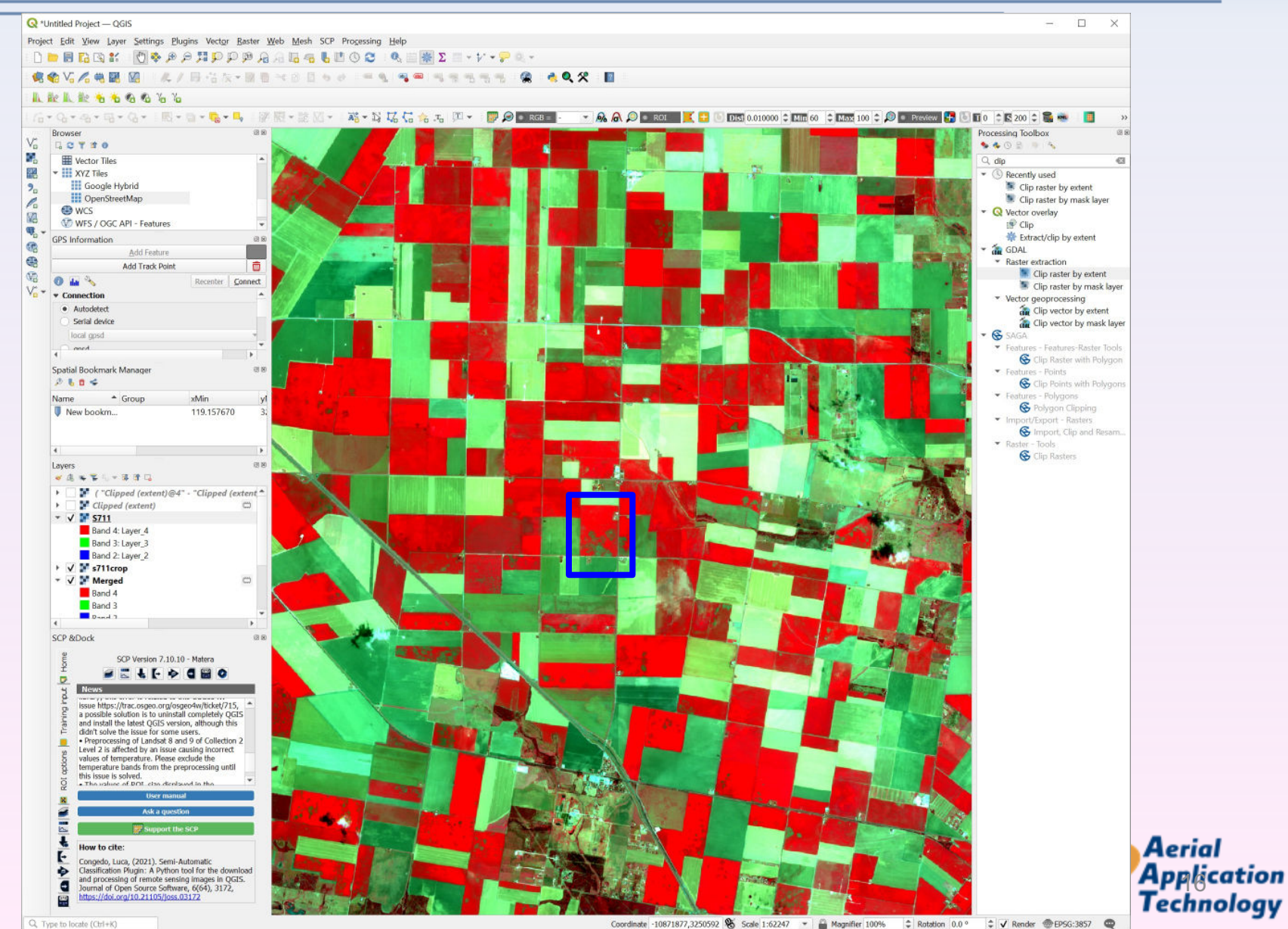

Coordinate -10871877,3250592 🗞 Scale 1:62247 🔹 🚔 Magnifier 100% 💲 Rotation 0.0 ° \$ ✓ Render ⊕EP5G:3857 @

#### Create Prescription Map from NDVI Image for Site-specific Fungicide Application

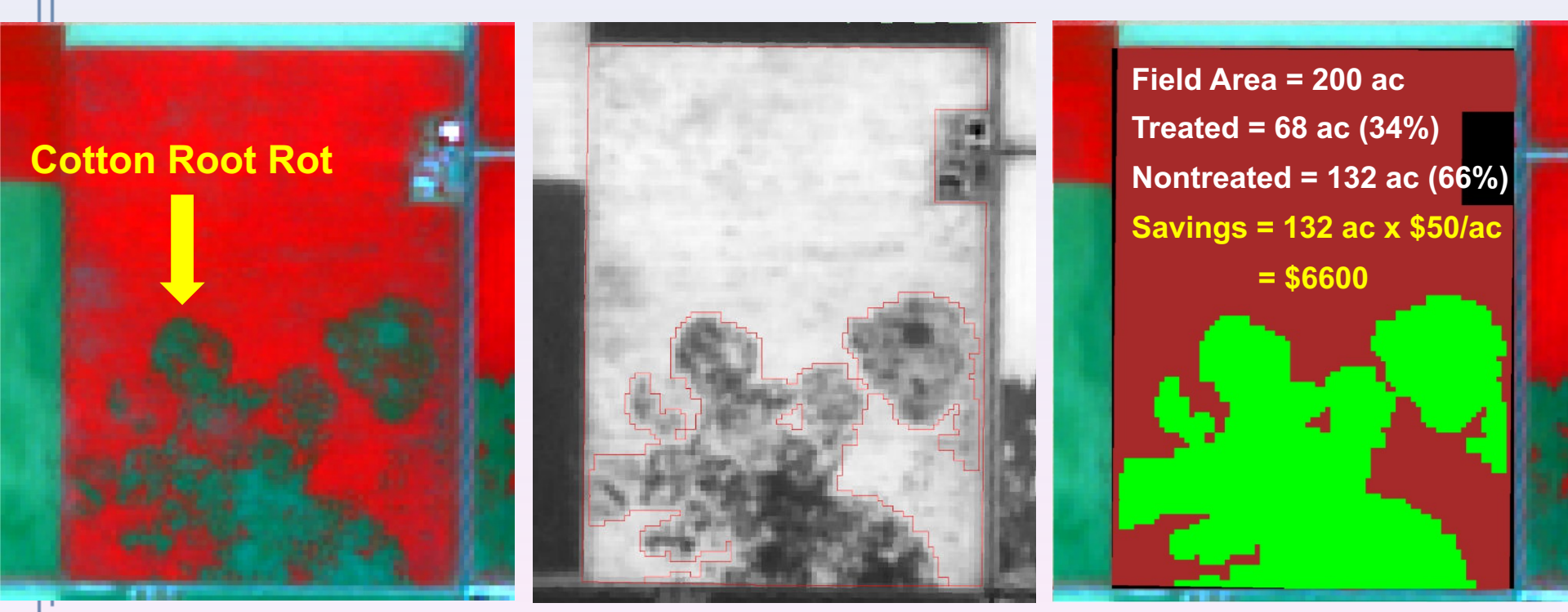

**Color-infrared image** 

**NDVI** map

**Prescription map** 

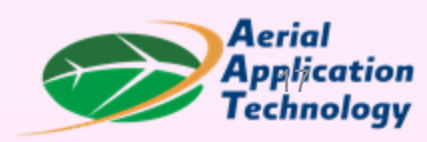

# Summary

- The free QGIS software can be used for downloading and processing free Sentinel-2 satellite imagery.
- Sentinel-2 imagery can be used to create prescription maps for site-specific management of crop problems and many other agricultural applications.
- This presentation serves as a first step to get you started. It will take some hands-on experience for you to feel comfortable to complete the process.

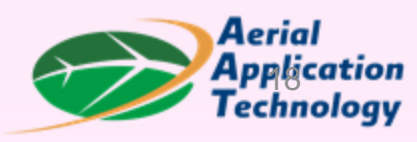

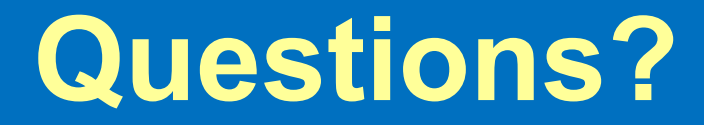

## Thank You! chenghai.yang@usda.gov

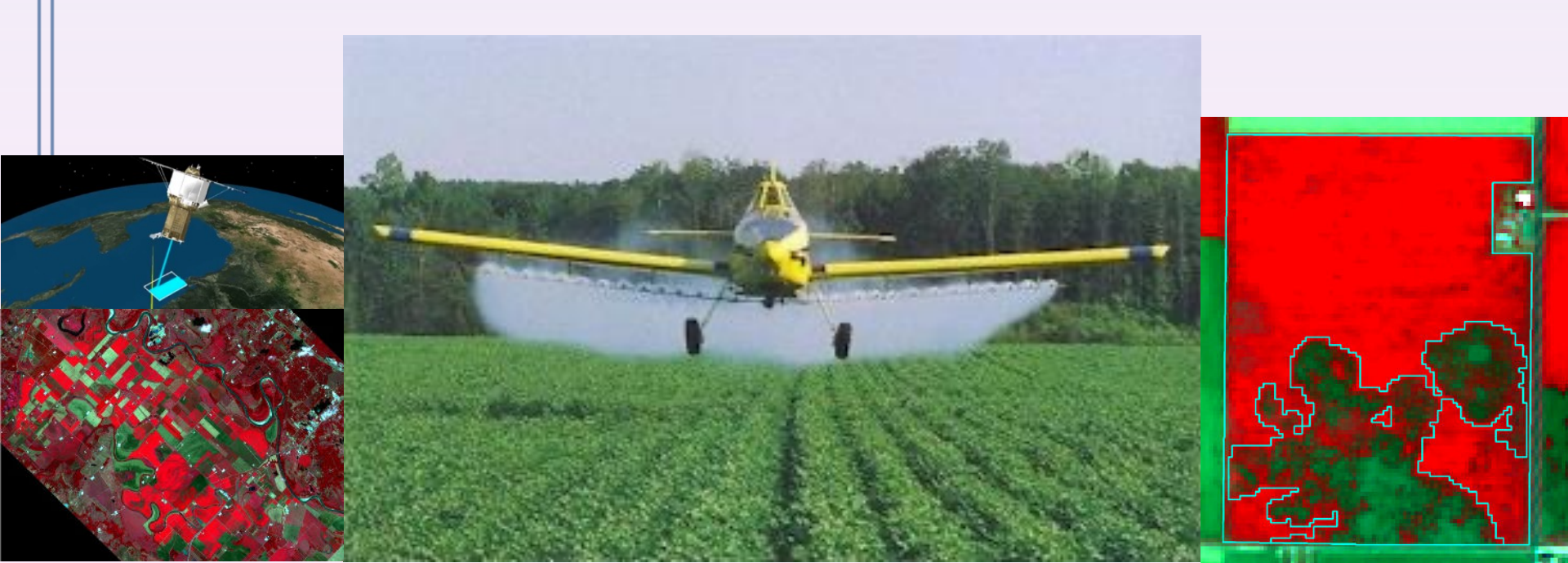